## MEDULA FATURALAMA İŞLEMLERİ

## İCMAL OLUŞTURMA

\*Ön Muhasebe modülünden "KURUMLAR" "FATURA İŞLEMLERİ" seçeneği ile icmal ana ekranına gelinir.

|    | Dosya Düz               | zen Araçlar Ma        | Bölümler: M               | lakedişler Is<br>1uhasebe ön | tatistik Kuru     | mlar   Pencer<br>Fatura İşlemle | eler Akreditasy                                            | on/ISO Formlari Y                                                 |
|----|-------------------------|-----------------------|---------------------------|------------------------------|-------------------|---------------------------------|------------------------------------------------------------|-------------------------------------------------------------------|
| Is | Vezneler V<br>t.Ana Kr. | Dr Hakedış<br>Işlem Y | I oplam<br>apilacak Kurur | Lielır 🔽<br>n<br>ENLİK KURUM | Kurum İş          | Kurum Borçla<br>Sevk Takip ve   | ırı(Hesap Kartı) Ve<br>Kabul işlemi                        | e Senetler                                                        |
| G  | i.Bölüm                 | Grubu<br>T            |                           | Alt Kurum sii<br>•           | nıfı Dr. Adı<br>▼ | ve Soyadı                       | <ul> <li>Kurum</li> <li>▲na kr.</li> <li>Iamam.</li> </ul> | Sovk Durumu<br>O Sevkli 💿<br>Sig. O Sevksiz                       |
| Ar | ti Sov                  | iadi Dos              | va No Protok              |                              |                   |                                 |                                                            | R         Tarih         Y           ▶         23.07.201         G |
| 2  | Adı / 1                 | Soyadı / 2            | GSS Baş.No                | GSS TakipNo                  | Giriş Tarihi      | Çıkış Tarihi                    | GssS.No A 🔺                                                | 23.07.201 KE                                                      |
| Ŧ  |                         |                       |                           |                              |                   |                                 |                                                            | 23.07.201 Ak                                                      |
|    | hahadir                 | upak                  | B GCAVHE                  | KOBIBS                       | 23 87 2010 09     | 23.07.2010                      | 1 4                                                        | 23.07.201 Fa                                                      |
| ŕ  | bahadir                 | ucak                  | B GCAWAD                  | KOBJBJ                       | 20 07 2010 14     | 23.07.2010                      | 1 A                                                        | 23.07.201 Pe                                                      |
|    | nazmi                   | uluca                 | B GCFW2Y                  | KQHASA                       | 23.07.2010 11     | 23.07.2010                      | 1 A                                                        | 1 1 1 1 1 1 1 1 1 1 1 1 1 1 1 1 1 1 1                             |
|    | orcun                   | OPUE                  | B GCPWAN                  | KQHB0H                       | 23.07.2010.09     | 23.07.2010                      | 1 A                                                        |                                                                   |
|    | OLCHIN:                 | onut                  | B GOPWAN                  | KOHBCE                       | 23 87 2018 11     | 23.07.2010                      | 2 🗠 =                                                      | 4                                                                 |

\*Sağ üst tarafta bulunan "Yeni İcmal Aç Butonuna" "basılır. Gelen kutucuğa icmalimiz için bir açıklama girilir. Örn.: Temmuz Ayaktan, Temmuz yatan, Tanısı yazılmayanlar, Takip numarası olmayanlar vb.

| N  | Kurum Islemleri        |                      |         |       |                 |      |              |      |           |                |                  |                |                           |
|----|------------------------|----------------------|---------|-------|-----------------|------|--------------|------|-----------|----------------|------------------|----------------|---------------------------|
|    | - Kurumlar 🔨 💼 İşlem A | yoritilan 🌾          | Rapula  | 1     | icmal No 00075  |      | hastane Kodu | i 📃  |           | F.No: F.No:X 2 | 00000 🔲 D        | izayn          |                           |
| Ba | Bit. T                 | Kurum<br>SGK (SOSYAL | . GÜVEN | LİK K | Ali<br>URUMU) 👻 | Kuru | m/Müdürlük   |      | -         | Ara Yo         | ni lemal Aç   le | anal Sil 🔼 Öni | zlomo 👻 Kilitlo Kilit Ipt |
| -  | Kurumu                 | Sira No 7            | Ay/Yat  | Kilit | 2 Biilium Arli  | R    | Fatura T     | S No | Fatura No | Toplam         | Ödenen           | Kalan          | Açiklama                  |
| Y  |                        |                      |         |       |                 | Г    |              |      |           |                |                  |                |                           |
|    | SGK (SOSYAL GÜVEN      | 70                   |         | 8     |                 |      | 23.07.2010   |      |           | 0,00           | 1 I.             | 0,00           | haziran                   |
|    | SGK (SOSYAL GÜVEN      | 71                   |         | -     |                 |      | 23.07.2010   |      |           | 0,00           | Ú.               | 0,00           | temmuz tanısı olmayanlar  |
|    | SGK (SOSYAL GÜVEN      | 72                   |         | 8     |                 |      | 23.07.2010   |      |           | 0,00           | Ŭ.               | 0,00           | tanızıolamayan hastalar   |
|    | SGK (SUSYAL GÜVEN      | . /:                 |         | 8     |                 |      | 23.07.2010   |      |           | U,UU           | 0                | U,UU           | TEMMUZ AYAKTAN            |
|    | SGK. (SOSYAL GÜVEN     | 74                   |         | 9     |                 |      | 23.07.2010   |      |           | 0,00           | <u>i</u>         | 0,00           | temmuz fatura             |
| Þ  | SGK (SOSYAL GÜVEN      | . 75                 |         | 8     |                 |      | 23.07.2010   |      |           | 85,32          |                  | 85,32          | TEMMUZ YATAN              |

\*İcmal Tarihi fatura edilen dönemin içerisindeki bir tarih olmalıdır. <u>Temmuz ayı faturası kesiliyor ise icmal tarihi</u> temmuz ayına ait bir tarih olmak zorundadır.

## İCMAL'E HASTA AKTARMA :

\* Ön Muhasebe modülünden" Kurum İşlemleri" sekmesi seçilir.

| 户 联回         | 🝓 🔒 🖻 🖪      | Bölümler: Muhasebe     | ə ön 👻                      |              |                     |                                             |                                                                |         |                           |
|--------------|--------------|------------------------|-----------------------------|--------------|---------------------|---------------------------------------------|----------------------------------------------------------------|---------|---------------------------|
| 🋐 Veznelei 🔍 | 🔊 Di Hakediş | 🕞 Toplam Gelin 🥤       | 🛃 Kurum İşlemleri           | Baş. 23.0    | 07.2010 00:00 Dit.T | 20.07.2010 20:50                            | Cr Ara                                                         |         |                           |
| Ist.Ana Ki.  | lşlem \<br>- | 'apilacak Kurum        |                             | Alt Ku       | um/Müdürlük         |                                             | <ul> <li>Hesap durumu</li> <li>Hesap Açık Açık Fat.</li> </ul> | ✓ Hasta |                           |
| G.Bölüm      | Grubu        | Alt Ku                 | rum sınıfı 🛛 Dr. Adı -<br>👻 | və Soyadı    | ✓ Kurum             | Sovk Durum<br>O Sovkli ()<br>Gig. O Sovksiz | Tumu Acil                                                      |         | OY<br>O <u>G</u><br>⊙ Tim |
| Adi Soy      | adı Dos      | iya No 🛛 Protokol No 💊 |                             |              |                     | Tarih                                       | ʻrʻapilan İşlem∕Ver.Malzeme Ü                                  | Icreti  | Ödenen                    |
|              | 22           | A                      | a ,                         | ~            |                     | 23.07.201                                   | Gasser ganglion sinir bloğu                                    | 0,00    | 0,                        |
| 🖏 Adi 🛛 🕹    | Suyadı 7.2   | GSS Baş.Nu GSS Ta      | kipNu Giriş Tarihi          | Çıkış Tarihi | GssS.Nu A 🕋         | 23.07.201                                   | KBB Muayenesi                                                  | 25.92   | U                         |
| T            |              |                        |                             |              |                     | 23 07 201                                   | Aksiller pleksus sinir hloğu                                   | 0,00    | n,                        |
| Establishedu | (us ab       | P GCAMUE KORIES        | 22.07.2010.09               | 22.07.2010   |                     | 23.07.201                                   | Faset median sinir (tek.) bl                                   | 0,00    | 0,                        |
| hazpi        | Libera.      | B BEEW/Y KLINAS        | 23.07.2010.00.              | 23117 2010   | 1 4                 | 23.07.201                                   | Peroneal/tibial/sural sinir                                    | 0,00    | 0,                        |
| orçun        | OPUT         | B_GCPWAN KOHBO         | 4 23.07.2010.09             | 23.07.2010   | 1 🛆                 | 1.00                                        |                                                                |         |                           |
| orçun        | onur         | B_GCFWAN KOHBC         | R 23.07.2010 11:            | 23.07.2010   | 2 🔨                 | -                                           |                                                                |         |                           |

\* İşlem yapılacak kurum kısmından "SGK (Sosyal Güvenlik Kurumu) seçilir.

\* Başlangıç-Bitiş tarihleri belirtilir

\* Hesap durumu kısmından, eğer icmalde olmayan hastaları görmek istiyor isek "Gönderilmedi (Aktarılmadı) seçeneği seçilir.

| 🛐 Vezneler 🔍    | 🕵 Dr Hakediş                | 😨 Toplam Gelir                                      | V Kurum İşlemleri        | Baş. 01.0    | 7.2010 00:00 Bit.T | 23.07.2010 23:59                               | 🕞 Ara                                                                       |
|-----------------|-----------------------------|-----------------------------------------------------|--------------------------|--------------|--------------------|------------------------------------------------|-----------------------------------------------------------------------------|
| lst.Ana Kr.     | lşlem Y<br><del>▼</del> SGK | 'apılacak Kurum<br><mark>(SOSYAL GÜVENLİK KI</mark> | JRUMU)                   | Alt Kur      | um/Müdürlük        |                                                | <ul> <li>Hesab durumu</li> <li>Hesap Açık Açık Fat. ▼</li> </ul>            |
| G.Bölüm         | Grubu                       | Alt Ku                                              | rum sinifi Dr. Adı       | ve Soyadı    | ✓ Kurum            | Sevk Durumu<br>⊖ Sevkli ⊙ Tü<br>βig. ⊖ Sevksiz | Hesap Açık,Açık Fat.<br>Tümü(Açık,Kapalı,Açık F.<br>Fatura (-)<br>Fatura(+) |
| <u>کمار Soy</u> | vadi Dos                    | wa No 🛛 Protokol No 💊                               | -                        |              |                    | Tarih Yapı                                     | Conderineditaktarimadi                                                      |
| Adi / 1         | Soyadi / 2                  | GSS Baş.No GSS Ta                                   | ra<br>kipNo Giriş Tarihi | Çıkış Tarihi | GssS.No A 🔺        | ▶ 23.07.201 Gass<br>23.07.201 KBB              | donaeniaijektaniaij<br>Muayenesi                                            |
| ٣               |                             |                                                     |                          |              |                    | 23.07.201 Aksil                                | ler pleksus sinir bloğu                                                     |
| bahadu          | ucak                        | B GCAVHE KOBIES                                     | 23.07.2010.09            | 23 07 2018   | 1 4                | 23.07.201 Fase                                 | t median sinir (tek) bl                                                     |
| nazmi           | uluca                       | B GCFW2Y KBHAS                                      | A 23.07.2010 11          | 23 07 2010   | 1 A                | 23.07.201 Pero                                 | neal/tibial/sural sinir                                                     |
| orçun           | onur                        | 8_GCFWAN KQHBO                                      | 4 23.07.2010.09          | 23.07.2010   | 1 A                |                                                |                                                                             |
| orçun           | onur                        | B_GCFWAN KOHBC                                      | R 23.07.2010.11          | 23 07 2010   | 2 A                |                                                |                                                                             |

\* Tüm hastaları görmek istiyorsak "Tümü(Açık,Kapalı,Açık F) seçeneği kullanılır. Bu seçenek icmalde olsun olmasın bütün hastaları ekrana getirir. Hasta eğer icmalde ise satır rengi kırmızıdır. "Disket no" alanında ise, içinde olduğu icmal numarası yazar.

\*Hasta isimlerinin takip no bilgilerinin olduğu ekrandan gerekli kontroller yapılır. (Takip no varmı? Tanısı yazılmışmı? Giriş tarihi-işlem tarihi vb.)

\*Hastaları açmış olduğumuz icmale aktarmak için sol alt köşedeki "Aktar" butonu ya da klavyeden kısayol tuşu "F2" kullanılır.

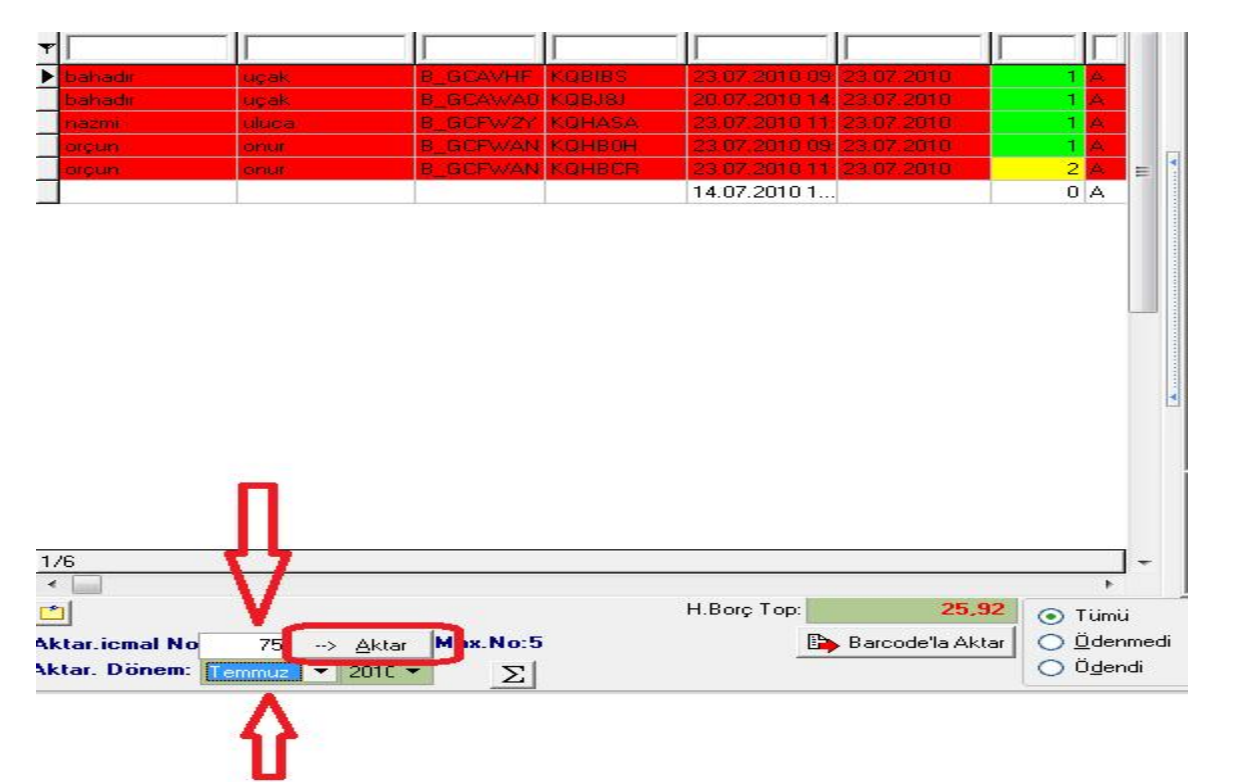

\*Dikkat edilmesi gereken nokta "Aktarılacak Dönem" bölümünden hangi dönemin faturası yapılıyorsa o dönemin seçilmesi gerekmektedir. Örneğin hastanın giriş tarihi 01.06.2010 ise aktarılacak dönem kısmından "MAYIS" ayı seçilemez. Giriş tarihindeki ay ya da daha sonraki bir ay seçilebilir.

\*Dikkat edilmesi gereken başka bir noktada "Aktarılacak İcmal no" kısmından aktarmak istediğimiz icmal numarasını doğru olarak girmemiz gerekmektedir.

\*Kurum işlemleri ekranından hastaları icmale aktardıktan sonra "Kurumlar" Menüsünden "Fatura işlemleri" alanına girerek "İcmal listeleri ekranına geçilir.

| 📃 Dosya Dü                  | zen Araçlar M                    | alzemeler H                    | lakedişler               | İstatistik Kuru     | mlar Pencer                   | eler Akreditasy                   | on/ISO Formları Y                           |
|-----------------------------|----------------------------------|--------------------------------|--------------------------|---------------------|-------------------------------|-----------------------------------|---------------------------------------------|
| <b>1</b>                    | 😹 🔒 🖻 🖪                          | Bölümler: M                    | luhasebe ön              |                     | Fatura İşlemle                | eri                               |                                             |
| 🛐 Vezneler 🗌<br>Ist.Ana Kr. | Ø Dr Hakediş<br>İşlem S<br>▼ SGK | Apilacak Kurur<br>(SOSYAL GÜVI | Gelir<br>n<br>ENLİK KURU | Kurum İş<br>IMU)    | Kurum Borçla<br>Sevk Takip ve | rı(Hesap Kartı) V<br>Kabul işlemi | e Senetler                                  |
| G.Bölüm                     | Grubu<br>T                       |                                | Alt Kurum<br>•           | sınıfı Dr. Adı<br>👻 | və Soyadı                     | ✓ Kurum                           | Sovk Durumu<br>O Sovkli 💿<br>Sig. O Sovksiz |
| Adı So                      | vadı Dos                         | iya No – Protok.               | ol No                    |                     |                               |                                   | Tarih Ya                                    |
| 🕄 Adı 🛛 1                   | Soyadı / 2                       | GSS Baş.No                     | GSS TakipN               | lo Giriş Tarihi     | Çıkış Tarihi                  | GssS.No A 🔺                       | 23.07.201 KE                                |
| <b>T</b>                    |                                  |                                |                          |                     |                               |                                   | 23.07.201 Ak                                |
| Ibabadir                    | ucak                             | B GCAVHE                       | KOBIBS                   | 23 87 2010 09       | 23.07.2010                    | 1 4                               | 23.07.201 Fa                                |
| bahadir                     | ucak                             | B GCAWAD                       | KOBJAJ                   | 20.07.2010.14       | 23.07.2010                    | 1 4                               | 23.07.201 Pe                                |
| nazmi                       | uluca                            | B GCFW2Y                       | KOHASA                   | 23.07.2010 11       | 23.07.2010                    | 1 A                               |                                             |
| orcun                       | onur                             | B GCPWAN                       | KQHB0H                   | 23.07.2010.09       | 23.07.2010                    | 1 A                               |                                             |
| orçun                       | onut                             | 8_GCPWAN                       | KOHBCR                   | 23.07.2010 11       | 23.07.2010                    | 2 A =                             | •                                           |

İşlem yapacağımız icmal numarasının olduğu satırı mouse'un sol tuşu ile bir kere işaretlenerek "İşlem Ayrıntıları" sekmesine basılıp icmal içerisine girilir.

| 🕦 Kurum Islemli             | en               |                   | 18       |       | State State of                   |       | 100          |     | CORP. 1   | -                |                              |                       | 1.10                     |      |              |               |             |                     |
|-----------------------------|------------------|-------------------|----------|-------|----------------------------------|-------|--------------|-----|-----------|------------------|------------------------------|-----------------------|--------------------------|------|--------------|---------------|-------------|---------------------|
| 🛏 Kurumlar 🕼                | ]<br>İşlem Ayır  | ntran             | Rapula   | 1     | icmel No COD75                   |       | hastane Kodu |     |           | F.No: F.No:X 2   | 0000C 🗌 Di                   | izoyn                 |                          |      |              |               |             |                     |
| Bag BtT<br>01.01.2010 31.12 | Kur<br>2.2010 SG | rum<br>ik (sosyal | L GÜVENL | .ikk. | Alt<br>Fumji <del>-</del> Ilumur | Kurur | n/Nidiilik   |     |           | You You Alia □ □ | i lomal Apili<br>um kurumlar | enal Sil 🐧 <u>Č</u> n | zlomo 🛨 Kilido Kilit Ipt | d    |              |               |             |                     |
| 🕄 Kunumiu                   | ļ                | Sira No 💚         | Ау,Үат   | Kilt? | ihA mülöf                        | F     | Fahua T      | SNc | Fatura No | Toplam           | Ödenen                       | Kalan                 | Açiklama                 | Adet | Med Fatura T | Medua Fal Top | Med Fatrics | Med Hat Kayit S 👔 🔺 |
| Y                           |                  |                   |          |       |                                  | [     |              |     |           |                  |                              |                       |                          |      |              |               |             |                     |
| SGK (SCSYAL )               | GÜVEN            | 70                | )        | 8     |                                  |       | 23.07.2010   |     |           | 0,00             |                              | 0,00                  | naziran                  | (    | )            | 0.00          |             |                     |
| SGK (SESYAL )               | GÜVEN            | 71                |          | â     |                                  |       | 23.07.2010   |     |           | 0,00             |                              | 0,00                  | :emmuz tanısı olmayanlar | (    | )            | 0.00          |             |                     |
| SGK (SOSYAL )               | GÜVEN            | 73                | 2        | 9     |                                  |       | 23.07.2010   |     |           | 0,00             |                              | 0,00                  | :aneiolamayon haslala:   | (    | )            | 0.00          |             |                     |
| SIK (SUSYALI                | GÜVEN            | 7:                | }        | ê     |                                  |       | 23t7201t     |     |           | UUU              |                              | U,LU                  | TEMMUZ AYAKTAN           | l    | J            | 0.03          |             |                     |
| SGK (SCSYAL )               | GÜVEN            | 73                | 1        | ð     |                                  |       | 23.07.2010   |     |           | 0,00             |                              | 0,00                  | :emmuz falura            | (    | )            | 0.00          |             |                     |
| SGK (SCSYAL )               | GÜVEN            | 75                | 5        | ê     |                                  |       | 23.07 2010   |     |           | 85,32            |                              | 85,32                 | TEMMUZ YATAN             | 5    | 5            | 79.00         |             |                     |

# **FATURALANDIRMA**

2. ADIM UYGULAMASI : (ÖDEMEYE ESAS İŞLEMLERİ GÖNDER)
\* İcmal içerisinde <u>"Medula İş</u>" Butonuna sol tuşla basılır.
\*Ödemeye <u>Esas İşlemleri gönder (2.Adım) seçeneğinden "Tek hasta Ctrl+N" ya da "Tüm hastalar Ctrl+M</u>" seçeneği ile hizmet kaydı yapılır.

| bak?     | Siralama ve Arama Bölümler    | Medula Işlemleri                                                 | ****** |
|----------|-------------------------------|------------------------------------------------------------------|--------|
|          | Sira No 🔻                     | 1- Provizyon Al(Alinmayanlara) (1.Adim)(Geldigi Tarihi kullanir) | Ctrl+A |
| Tek kisi | , .<br>Ctrl+                  | 2- Ödemeye Esas Islemleri Gönder (2.adim)                        | •      |
| Tümü(G   | Gönderilmeyen) Ctrl+          | 2.1 - Kaydedilen Harcamaları oku(Tek kisi)                       | Ctrl+0 |
| Harca    | ıma kaydet(2.Adim), Tek İşlem | 2.2- Onaylanmış işlemlerin onayını iptal Et                      | •      |

# \* 2. Adım uygulandıktan sonra herhangi bir hata yok ise; Medula Durumu " Onaylı Tam " olarak değişir.

| ā | S.N / | Protokol No | Dosy. | wedula Dur.     | T.Türü | GSS Takip N | o G. Tarihi      | C. Tarihi  | Yat | A.A      | 0.00                | 🔿 Saufa 🛛 🕑 Yok 🔾 Ana.Kr         | dan once ( ) Ana. | Kr'dan Sonra () | AltKurum       |                  |
|---|-------|-------------|-------|-----------------|--------|-------------|------------------|------------|-----|----------|---------------------|----------------------------------|-------------------|-----------------|----------------|------------------|
| - | _     |             | _     |                 | -      |             |                  |            | -   | r T      | Tarh 73             | Yapilan Islem/Wal                | Gs: İşler No      | Medula Tular (  | lae:(KDV:iz) : | Seçm Adet OZEL_K |
| Ť |       |             |       |                 |        | ļ           |                  | <u> </u>   |     | <u> </u> | 23.07.2010 09:46 11 | KBB Muayenes                     | 7144023015        | 0,00            | 24,00          | 1 F520030        |
| ) | 1     | 1515)       | 10153 | Cnayli(Tant     | A      | KGB BG      | 23.07.2010.09:46 | 23.07.2010 | 1   | ba       | 23.07.2010 09:49 23 | Gasser ganglion sinir bloğu      | 7144023098        | 0,00            | 0,00           | 1 550470         |
|   | 2     | 15143       | 10153 | Cnayli(Eksik)   | A      | KGBJ8J      | 23.37.201014:47  | 23.07.2010 | 1   | ba       | 23.07.2010 09:49 23 | Aksiller pleksus sinir boğu      | 7144023046        | 0,00            | 0,00           | 1 550410         |
|   | 3     | 15153       | 10155 | i Cnaylı(Eksik) | A      | KGHASA      | 23.07.2010 11:29 | 23.07.2010 | 1   | na       | 23.07.2010 09:49 23 | Peroneal/tibial/sura sinir bloğu | 7144023235        | 0,00            | 0,00           | 1 550600         |
|   | L     | 15151       | 10154 | Cnayli(Eksik)   | Á      | KGHBOH      | 23.07.2010.09:56 | 23.07.2010 | 1   | 01Ç      | 23.07.2010 09:49 23 | Faset median sinir (tek.) bloğu  | 7144023246        | 0.00            | 0.00           | 1 550440         |
|   | 5     | 15152       | 10154 | Cnayli(Eksik)   | A      | KGHBCR      | 23.07.201011:20  | 23.07.2010 | 1   | ΟlÇ      |                     |                                  | Endowed Color     | 7,000           | 1990           | 0.2750.0551      |

\* 2. Adım gönderildikten sonra hata listesi kontrol edilir. Hatalı olanlar var ise Medula durumu "Onaylı Eksik" gözükür. Kontrol edilip hatalar giderildikten sonra 2. Adıma tekrar gönderilir.
 3.ADIM UYGULAMASI : (FİYATLANDIR VE FATURALAMAYA GÖNDER)

\* 2.Adım uygulanıp medula durumları "Onaylı (Tam) olanlar fatura edilmeden önce adet bazında kontrol mekanizmasının çalıştırılması gerekmektedir. Bunun için "<u>Medula İş</u>" Butonundan "<u>Harcamaları adet bazında kontrol et</u>" seçeneği ile medula ile meddata arasındaki işlem-tanı miktarları kontrol edilmelidir.

|    | Kurun  | niar <u>BI</u> Işiei | m Ayrıntı | iari 🧹 Haporia   | r icilia  | NU 00075     |          | Annanananananan Medula İslemleri Annananananananan                                                 |        |
|----|--------|----------------------|-----------|------------------|-----------|--------------|----------|----------------------------------------------------------------------------------------------------|--------|
| Ar | anacal | k?                   |           | Siralama ve Aram | a Bölümle | 1            |          | incom granter                                                                                      |        |
|    |        |                      |           | Sira No          | •         |              | C?       | 1- Provizyon Al(Alinmayanlara) (1.Adim)(Geldigi Tarihi kullanir)                                   | Ctrl+A |
| (K | F20.2  | -Katatonik şizol     | freni     |                  |           |              |          | 2. Ödemenn Freshelmi Grader (2 edire)                                                              |        |
|    | Sade   | ce Sonuç Gön         | ider(GSS  | 6) 🔲 Örneklemi   | getir     |              |          | 2- Odemeye Esas Islemleri Gonder (2.adim)                                                          |        |
| Ð  | S.N≠   | Protokol No          | Dosy      | Medula Dur.      | T.Türü    | GSS Takip No | G. Tarih | 2.1 - Kaydedilen Harcamaları oku(Tek kisi)                                                         | Ctrl+0 |
| Ŧ  |        |                      |           |                  |           |              |          | 2.2- Onaylanmış işlemlerin onayını iptal Et                                                        | +      |
| Þ  | 1      | 15150                | 10153     | Onaylı(Tam)      | A         | KQBIBS       | 23.07.2  | Fatura Etmeden önce Harcamaları adet bazında kontrol Et(Fatura Etmeden Son kontrol)                | +      |
|    | 2      | 15149                | 10153     | Onaylı(Eksik)    | A         | KQBJ8J       | 20.07.2  |                                                                                                    |        |
|    | 3      | 15153                | 10155     | Onaylı(Eksik)    | A         | KQHASA       | 23.07.2  | 3- Fiyatlandır ve Faturalamaya Gönder(3 adimda dogru olarak bildirilenler) (3.Adim)                | *      |
|    | 4      | 15151                | 10154     | Onaylı(Eksik)    | A         | KQHBOH       | 23.07.2  | Medula Kontrol İslemleri                                                                           |        |
|    | 5      | 15152                | 10154     | Onaylı(Eksik)    | A         | KQHBCR       | 23.07.2  |                                                                                                    |        |
|    |        |                      |           |                  |           |              |          | Hastaların Branş, Adı soyadını, tekimlik, sicil ve karne nolarını karşılaştır                      |        |
|    |        |                      |           |                  |           |              |          | Onay Durumunu(Onaylı(Tam),Onay(Eksik)) Tekrar Kontrol Eder (Tüm hastalar)                          |        |
|    |        |                      |           |                  |           |              |          | Fatura Etmeden önce Harcamaları adet bazında kontrol Et( Fatura Etmeden Son kontrol, Tüm hastalar) |        |
|    |        |                      |           |                  |           |              |          | Fatura Ed./Cev.Alindi olanlari SGK ile senkronize eder(F.teyit nolari kontrol eder )               |        |
|    |        |                      |           |                  |           |              |          | Cevabı alınmış olanları ve satırlarda medula fiyatı olanları meddata fiyatlarına eşitler           | +      |
|    |        |                      |           |                  |           |              |          | Meddata ile SGK dan gelen ücreti farkli olanlari bul                                               |        |

\* Bir hata var ise hata listesinde Dosya numarası,protokol numarası ile birlikte "Hizmet - tanı sayısı uyuşmamaktadır" hatası alınacaktır. Bu durumda sağ taraftaki herhangi <u>bir işlem üzerinde "Sağ tuş" "Meduladan Onaylanan İşlemi</u> <u>İptal Et (Tümü)"</u> seçeneği ile meduladan onaylanan bütün işlemlerin onayı iptal edilir.

| 🔁 Tarih            | 13           | Yapilan Islem/Mal                          | Gss İşlem No                         | Medula Tutar Üd     | cret(KDVsiz) Seçi   | im Adet OZEL_K 🔺 |
|--------------------|--------------|--------------------------------------------|--------------------------------------|---------------------|---------------------|------------------|
| 23.07.2            | 010 09:46:11 | I KBB Muayenesi                            | 7144023015                           | 0,00                | 24,00               | 1 P520030        |
| ▶ 23.07            | Sifirla      |                                            |                                      |                     |                     |                  |
| 23.07              | Seçiml       | ileri Sifirla                              |                                      |                     |                     |                  |
| 23.07              | Seç(Te       | k)                                         |                                      |                     |                     |                  |
|                    | Seçimi       | iptal Et(Tck)                              |                                      |                     |                     |                  |
|                    | Seçiml       | eri iptal et(Tümü)                         |                                      |                     |                     |                  |
|                    | Tumur        | nu Seç(Tumu)                               |                                      |                     |                     |                  |
|                    | Tarih D      | egistir                                    |                                      |                     |                     |                  |
|                    | Tarih D      | eğiştir(Seçili Olanlar)                    |                                      |                     |                     |                  |
|                    | İşlem T      | Tarihlerini Geliş Tarihine Eşitle          | •                                    |                     |                     |                  |
|                    | Dis No       | Degistir                                   |                                      |                     |                     | Ctrl+D           |
| 2/5                | Medula       | a için Pak <mark>et Tipini</mark> Değiştir |                                      |                     |                     |                  |
| Epikriz            | Medula       | a için KVC de Euroscoru degi               | ştir                                 |                     |                     |                  |
|                    | Medul        | a Için İşlemi Pakete Dahil Et/E            | tme (Seçili olanlar)                 |                     |                     |                  |
|                    | 1.Dr.De      | egiştir(Seçili olan)                       |                                      |                     |                     |                  |
|                    | 2.Dr.De      | egiştir(Seçili Olan)                       |                                      |                     |                     |                  |
|                    | 3.Dr.De      | eğiştir(Seçili Olan)                       |                                      |                     |                     |                  |
|                    | Bu işler     | mi Medulaya Gitmeyecek/Gio                 | decek Yap                            |                     |                     |                  |
|                    | Seçili C     | Danları Medulaya Gitmeyece                 | k Yap                                |                     |                     |                  |
| RICD 1             | Medula       | aya gitmeyecek yapılan ve m                | eduladan fiya <mark>t</mark> dönenle | erin medula fiyatla | irini sifirla(Tek H | Hasta)           |
| ▶ F20.2            | Medula       | ada <mark>n onaylanan işlemin ona</mark> y | nni iptal et                         |                     |                     |                  |
|                    | Medul        | adan onavlanan islemin onav                | uni intal et(Secili Olank            | ar)                 |                     |                  |
| [                  | Medula       | adan onaylanan işlemin onay                | ını iptal et(Tümü)                   |                     |                     |                  |
| Aciklam<br>Ind.Top | Hasta y      | vatak(GSS için) bilgilerini gün            | celle                                |                     |                     |                  |
| Del                | Medula       | a Özel Durumunu Değiştir                   |                                      |                     |                     |                  |
|                    | Medula       | a Özel Durumunu Değiştir(Se                | çili Olanlar)                        |                     |                     |                  |

\*İptal işlemi yapıldıktan sonra tekrar "2.Adım" Ödemeye esas işlemler gönderilir. Medula durumu "Onaylı(Tam)" olacaktır.

\* Adet bazında kontrolleri yapıldıktan sonra "Medula İş" butonunda "Fiyatlandır ve Faturlamaya Gönder (3.Adım) seçeneği ya da tek hasta faturası için "Ctrl+F" seçeneği ile hasta faturası medulaya gönderilir.

\* Herhangi bir hata alınmadığı takdirde "Medula Durumu" " Fatura Edilmiş" olarak değişecektir

| 🗕 Kun  | umlar 📔 İşle             | em Ayrıntı | 1 aii 🖓 Reporlar  | icna    | I No 00075   | hastane Kodu     |            | F.No: F | =Nr | n X 200901 🔲 Dizayn    |                                |                |                |                 |                      |
|--------|--------------------------|------------|-------------------|---------|--------------|------------------|------------|---------|-----|------------------------|--------------------------------|----------------|----------------|-----------------|----------------------|
| Atanac | xak?                     |            | Siralama ve Arama | Bölümle | er           |                  |            |         |     | 🖉 🗄 Ayrintlar(iomal ve | Medula online ) 🚺 hata Listesi |                |                |                 |                      |
|        |                          |            | Sira No 👘         |         |              | 17               |            |         |     | 🔲 Miz. smi=Muadii      | Fatura No Göster Prv voc       | ∏à Öniz        | lerre 🖌 🗐      | Fatura 🔻        |                      |
| (K)F22 | Persistan deluz          | yonel bo   | zukluklar         |         | 11 - 4       |                  |            |         |     | Ucret=C ise Basma      | Med.Git.Gösterre FatEvA        | kdresi 🛕 Med.  | las. ▼ 🖪 a     | h Sopucau       |                      |
| Sac    | dece Sichuç Gici         | nder(GS    | S) 🔲 Örneklemi g  | etii    |              | -2               | ,          |         | _   | Aranacak isi, (miz.    | Sireki Fatura da Alt kurum     |                |                | 16.12           |                      |
| S.N    | <sup>/</sup> Protokel No | Dosy       | Medula Dur        | T.Tür.i | GSS Takip No | G. Taihi         | Ç Tarihi   | Yat A.  | x   |                        | 🔜 🔿 Saufa 🗌 💽 Yok 🔘 Ana.Kr     | dar choe 🔵 Ana | Kridan Sonra 🔘 | AltKurum        |                      |
|        |                          |            |                   |         |              |                  |            | ΠГ      |     | 🖏 Taiih 🕖 🗧            | Yapian skem/Ma                 | GsslşemNo      | Medula Tutar L | ore:(KDVsiz) Se | spim Adet CZEL_KOD 1 |
| 1      |                          | <u> </u>   | l                 |         | J            |                  | I          | l       |     | 23.07.2010 11:29 09    | Genel Carani Muayenesi         | 7144077524     | 23,00          | 28,00           | 1 F520030 <          |
|        | 1 15150                  | 10153      | Fatura Edilmis    | A       | KQB BS       | 23.07 2010 09:46 | 23.07.2010 | 1 ba    |     | F                      |                                | _              |                |                 |                      |
|        | 2 15149                  | 10153      | Fa:ura Edilmis    | A -     | KQBJEJ       | 20.07 2010 14:47 | 23.07.2010 | 1 ba    |     |                        |                                |                |                |                 |                      |
|        | 3 15153                  | 10155      | Fatura Edilmis    | A       | KQHASA       | 23.07 2010 11:29 | 23.07.2010 | 1 na    |     |                        |                                |                |                |                 |                      |
|        | 4 15151                  | 10154      | Fa:ura Edilmis    | A       | KQHBOH       | 23.07 2010 09:56 | 23.07.2010 | 1 orç   |     |                        |                                |                |                |                 |                      |
| !      | 5 15152                  | 10154      | Fatura Edilmis    | A       | KQHBCR       | 23.07 2010 11:20 | 23.07.2010 | 1 orç   |     |                        |                                |                |                |                 |                      |

\*Medula yoğunluğundan dolayı bazı durumlarda fatura edilse bile satırda hala "Onaylı (Tam) olarak gözüken işlemler olabilir. Bunları düzeltmek için mutlaka 3.Adım (Fatura et) uygulandıktan sonra "<u>Medula İş</u>" butonunda yer alan "<u>Faturaedildi olanları SGK ile senkronize eder</u>" seçeneği ile medula durumlarını senkronize ettirmek yararımıza olacaktır.

| Aranacak | ?              |          | Siralama ve Aram | a Bölümle | er          |            | aaaaaaaaaaaaaaaaaaaaaaaaaaaaaaaaaaaaaa                                                            |        |
|----------|----------------|----------|------------------|-----------|-------------|------------|---------------------------------------------------------------------------------------------------|--------|
|          |                |          | Sira No          | -         | •           | 17         | 1- Provizyon Al(Alinmayanlara) (1.Adim)(Geldigi Tarihi kullanir)                                  | Ctrl+A |
| K)F22-Pe | rsistan deluzy | onel boz | ukluklar         |           |             |            | 2. Ödensen Frestelander (2 adim)                                                                  |        |
| Sadec    | e Sonuç Gör    | der(GSS  | ) 🔲 Örneklemi    | getir     |             |            | z- Odemeye Esas Islemleri Gonder (z.adim)                                                         |        |
| S.N / F  | Protokol No    | Dosy     | Medula Dur.      | T.Türü    | GSS Takip N | o G. Tari⊦ | 2.1 - Kaydedilen Harcamaları oku(Tek kisi)                                                        | Ctrl+O |
| 7        |                |          |                  |           |             |            | 2.2- Onaylanmış işlemlerin onayını iptal Et                                                       | +      |
| 1        | 15150          | 10153    | Fatura Edilmis   | A         | KQBIBS      | 23.07.2    | Fatura Etmeden önce Harcamaları adet bazında kontrol Et(Fatura Etmeden Son kontrol)               | •      |
| 2        | 15149          | 10153    | Fatura Edilmis   | A         | KQBJ8J      | 20.07.2    |                                                                                                   |        |
| • 3      | 15153          | 10155    | Fatura Edilmis   | A         | KQHASA      | 23.07.2    | 3- Fiyatlandır ve Faturalamaya Gönder(3 adimda dogru olarak bildirilenler) (3.Adim)               | •      |
| 4        | 15151          | 10154    | Fatura Edilmis   | A         | KQHBOH      | 23.07.2    | Madd Kan Ithere:                                                                                  |        |
| 5        | 15152          | 10154    | Fatura Edilmis   | A         | KQHBCR      | 23.07.2    | www.www.www.www.www.www.www.www.www.ww                                                            |        |
|          |                |          |                  |           |             |            | Hastaların Branş,Adı soyadını,tckimlik,sicil ve karne nolarını karşılaştır                        |        |
|          |                |          |                  |           |             |            | Onay Durumunu(Onaylı(Tam),Onay(Eksik)) Tekrar Kontrol Eder (Tüm hastalar)                         |        |
|          |                |          |                  |           |             |            | Fatura Etmeden önce Harcamaları adet bazında kontrol Et/ Fatura Etmeden Son kontrol Tüm baştalar) |        |
|          |                |          |                  |           |             | 1          | Fatura Ed./Cev.Alindi olanlari SGK ile senkronize eder(F.teyit nolari kontrol eder )              |        |
|          |                |          |                  |           |             |            | Cevabi alınmış olanları ve satırlarda medula fiyatı olanları meddata fiyatlarına eşitler          | +      |
|          |                |          |                  |           |             |            | Meddata ile SGK dan gelen ücreti farkli olanlari bul                                              |        |

\*Böylece fatura edilmiş ancak medula durumu hala "Onaylı Tam" da kalan protokoller "Fatura Edilmiş" olarak düzelecektir.

\*3.adım uygulamasında hata alan işlemler hata listesinden kontrol edilip gerekli düzeltmeler yapıldıktan sonra 2.adım tekrar uygulanmak kaydıyla 3.adıma tekrar gönderilir.

\*İcmaldeki tüm hastalar fatura edildi olduktan sonra, <u>"Medula İş"</u> butonunda "<u>Meddata ile SGK'dan gelen ücreti</u> <u>farklı olanları bul</u>" seçeneği ile ücreti farklı olan hastalar varsa tespit edilir. Hata listesinde bu hastalar dosya ve protokol numaraları ile birlikte meddatadaki fiyat meduladaki fiyat ve aradaki farkla beraber yazılacaktır. Gerekli düzeltmeler yapıldıktan sonra (Fiyat farkları kontrol edilmelidir. Fiyatın neden eksik ya da fazla geldiği tespit edilmelidir.) fiyat eşitlemesi yapılmalıdır. Bunun içinde<u>" Medula İş</u>" butonunda yer alan "<u>Cevabı Alınmış olanları ve satırlarda Medula</u> <u>fiyatı olanları eşitler</u>" Seçeneği ile tek hastanın ya da tüm hastaların fiyat eşitlemesi yapılır.

| ~~~~~~~~~~ Medula İşlemleri ~~~~~~~                                                                |             |                                                                    |
|----------------------------------------------------------------------------------------------------|-------------|--------------------------------------------------------------------|
| 1- Provizyon Al(Alinmayanlara) (1.Adim)(Geldigi Tarihi kullanir)                                   | Ctrl+A      | •                                                                  |
| 2- Ödemeye Esas Islemleri Gönder (2.adim)<br>2.1 - Kaydedilen Harcamaları oku(Tek kisi)            | ►<br>Ctrl+0 | ıçları<br>um                                                       |
| 2.2- Onaylanmış işlemlerin onayını iptal Et                                                        | *           | Vsizj Seçim Adet UZEL_KUD           8,00         1         P520030 |
| 3- Fiyatlandır ve Faturalamaya Gönder(3 adimda dogru olarak bildirilenler) (3.Adim)                |             |                                                                    |
| ~~~~~~~~ Medula Kontrol İşlemleri ~~~~~~~~~~~~~~~~~~~~~~~~~~~~~~~~~~~~                             |             |                                                                    |
| Hastaların Branş, Adı soyadını, tckimlik, sicil ve karne nolarını karşılaştır                      |             |                                                                    |
| Onay Durumunu(Onaylı(Tam),Onay(Eksik)) Tekrar Kontrol Eder (Tüm hastalar)                          |             |                                                                    |
| Fatura Etmeden önce Harcamaları adet bazında kontrol Et( Fatura Etmeden Son kontrol, Tüm hastalar) |             |                                                                    |
| Fatura Ed./Cev.Alindi olanlari SGK ile senkronize eder(F.teyit nolari kontrol eder )               |             |                                                                    |
| Cevabı alınmış olanları ve satırlarda medula fiyatı olanları meddata fiyatlarına eşitler           | +           | Tek Hasta                                                          |
| Meddata ile SGK dan gelen ücreti farkli olanlari bul                                               |             | Tüm Hastalar                                                       |

\*Fiyat eşitleme işlemide yapıldıktan sonra sol alt köşedeki "<u>Güncelle</u>" butonuna sağ tuş ile basılarak, "<u>Tümünü</u> <u>Güncelle</u>" seçeneği ile tüm hastaların fiyat güncellemeleri yapılarak "KDV'li toplam ve MEDULA toplamları güncellenir" Amaç dönem sonlandırma ekranındaki fiyat ile meddatadaki fiyatın aynı olmasıdır.

| 5           |                   |        |         |      |           |
|-------------|-------------------|--------|---------|------|-----------|
| plam(kdvLl) | Medula T.(Kdvsiz) | Ödenen | Kesinti | Damo | a vergisi |
| 85 21       | 70                |        |         | 0    | 0         |
|             | Tümünü Gür        | ncelle | 1       |      |           |
| Güncelle    | Uaenai(Tum        | սյլ    | 51      |      |           |

## 22.03.2011 TARİHLİ MEDULA SON GÜNCELLEMELERİ EK ADIM – FATURA TUTAR OKU METODU

| 🔊 Kurur             | n Islemler       | i             |                                          |                   |                |                                                       |                                                                                                    |                             |  |  |  |
|---------------------|------------------|---------------|------------------------------------------|-------------------|----------------|-------------------------------------------------------|----------------------------------------------------------------------------------------------------|-----------------------------|--|--|--|
| 📕 Kurun             | nlar 🗐 İş        | lem Ayrıntıla | ari 🖉 Rapo                               | rlar icmal        | No 00087       | hastane Kodu                                          | F.No: F.No:N 20886 Dizayn                                                                                |                             |  |  |  |
| Araraca<br>(K)H52.2 | <br -Astigmatizm | na,(K)H52.4   | Siralama ve Ar<br>Sira No<br>-Presbiyopi | ama Bölümler<br>T | S(             | ak Ted.Tip<br>Tirk                                    | Ayrintilar(icmal ve Medula online)                                                                       | <u>a</u> <u>□</u> rizleme ▼ |  |  |  |
| Sade                | ce Sonuc G       | önder(GSS     | ) 🗌 Ömekle                               | migeti San -k     | Payından Muaf  | ~~~~~~~~~~~~~~~~~~~~~~~~~~~~~~~~~~~~~~~               | voorooo Medula 1siemieri oooooooooooooooooooooooooo                                                      |                             |  |  |  |
| S.N                 | G. Tarini        | DosyaNo       | Adi Soyadi                               | Medula Dur.       | Protokol No T/ | 1- Provizyon Al(Alinmayani                            | lara) (1.Adim)(Gedigi Tarihi kullanir)                                                                   | Ctrl+A                      |  |  |  |
|                     | 10.02.20         | 8746          |                                          | Гариа Г.dl        | 100050 10      | 2- Ödemeye Esas Islemleri<br>2.1 - Kavdedilen Harcar  | i Gönder (2.adim)<br>malar oku(Tek kis)                                                                  | (trite)                     |  |  |  |
| 6835                | 10.02.20         | 8746          | nimet eren                               | Fatura Edilmi     | 125946 10      | 2.2- Onaylanmış işlemlerin onayını iptal E:           |                                                                                                    |                             |  |  |  |
| 1167                | 07 02 2011       | 8746          | nimet eren                               | Onayli(Tam)       | 124965 07      | Fatura Etmeden önce Haro                              | camaları adet bazında kontrol Et(Fatura Etmeden Son kontrol)                                             | •                           |  |  |  |
|                     |                  |               |                                          |                   |                | 🗸 ~Ek Adm, Fatura Tutar Oł                            | ku Tek Hasta (Fatura Etmeden Medula Fiyatlandırmasını Göster)                                            |                             |  |  |  |
|                     |                  |               |                                          |                   |                | 3- Fiyatlandır ve Faturalan                           | naya Sönder(3 acimda dogru olarak bildirilenler) (3.Adim)                                                | ۲                           |  |  |  |
|                     |                  |               |                                          |                   |                | ~~~~~~~~~~~~~~~~~~~~~~~~~~~~~~~~~~~~~~~               | voonnaan Medua Kontrol İşləmleri nanananananananan                                                       | VNNN                        |  |  |  |
|                     |                  |               |                                          |                   |                | Hastaların Branş,Adı soyad<br>Onay Curumunu(Onaylı(Ta | dırı,tckimlik,sicil ve karne nolarını karşılaştır<br>am),Cnay(Eksik)) Tekrar Kontrol Eder (Tüm hastalar) |                             |  |  |  |

\*İcmal içerisindeki "Medula İş" butonu içerisinde yer alan," Ek Adım, Fatura Tutar Oku Tek Hasta (Fatura Etmeden Medula Fiyatlandırması Göster) metodu ile takipler fatura edilmeden meduladan

fiyatlandırma alınır ve görmeniz sağlanır. yeni sistemde max.3 kez fatura iptali yapılabileceğinden fiyatlandırmasını görmek istediğiniz hastaları bu servis yardımı ile kontrol edebilirsiniz.

\*İcmalde hasta listesine kronik tanısı varmı sütunu vardır..Kronik hastalık grubuna giren bir tanı aktarıldı ise bu alanın değeri E olarak görülebilecektir.

\*İcmal içinde medula işlemleri menüsü altına, fatura tutar oku tüm hastalar seçeneği vardır. Yine aynı tuş altına meddata ile sgk fatura tutar oku servisinden gelen ücretleri farklı olanları bul seçeneği bulunmaktadır. Gridlerin altına medula oku toplam sütunu vardır.. İşlem detayları gridine medula oku tutar sütunu vardır.

| 🕅 Kurum I                                                    | slemleri          |               |             |          |                                                                                                    |                                                                                                  |                                           |                                            |                |  |
|--------------------------------------------------------------|-------------------|---------------|-------------|----------|----------------------------------------------------------------------------------------------------|--------------------------------------------------------------------------------------------------|-------------------------------------------|--------------------------------------------|----------------|--|
| Kurumlar                                                     | 😑 İşlem Ayrıntıla | iri 🧷 Raporl  | lar icmal   | No 00154 | 4                                                                                                  | hastane Kodu                                                                                     | F.No F.No:U 12429                         | ] Dizayn                                   |                |  |
| Aranacak? Siralama ve Arama Bölümler Sq                      |                   |               |             |          |                                                                                                    | gk Ted.Tipi                                                                                      | Ayrintilar(icmal v                        | e Medula online ) 🧹 🗂 hata Listesi 🔪       |                |  |
|                                                              |                   | Sira No       | •           |          | •                                                                                                  | • D                                                                                              | Mlz.ismi=Muadili                          | 🗹 Fatura No Göster 🔲 Prv yok               | 👌 Önizleme 👻   |  |
| (K)M50-Servikal disk bozukluklari                            |                   |               |             |          |                                                                                                    |                                                                                                  | Ucret=0 ise Basma                         | Med.Git.Gösterme Fat.Ev Adresi             | 🛕 Medula Iş. 👻 |  |
| Sadece S                                                     | ionuç Gönder(GSS) | Örnekler      | ni getir    | Le reni  | 10                                                                                                 | annonononononononononononononononononon                                                          |                                           |                                            |                |  |
| ¶3,5.N / G.                                                  | Tarihi Dosya No   | Adi Soyadi    | Protokol No |          | Lass .                                                                                             | 1- Provizvon Al(Alinmavar                                                                        | nlara) (1.Adim)(Geldigi Taribi            | kullanir)                                  | Ctrl+A         |  |
|                                                              |                   | neriman ozso  | ]           |          |                                                                                                    | 1 Honzyon Allaninaya                                                                             | niaray (minani), aolaigi ranni            |                                            |                |  |
| 11 081                                                       | 03.2011 22315     | neriman özsoy | 38329       | 08.03.2  |                                                                                                    | 2- Ödemeye Esas Islemlei                                                                         | 2- Ödemeye Esas Islemleri Gönder (2.adim) |                                            |                |  |
|                                                              |                   |               |             |          |                                                                                                    | 2.1 - Kaydedilen Harca                                                                           | amaları oku(Tek kisi)                     |                                            | Ctrl+O         |  |
|                                                              |                   |               |             |          |                                                                                                    | 2.2- Onaylanmış işleml                                                                           | lerin onayını iptal Et                    |                                            | ,              |  |
| Fatura Etmeden önce Harcamaları adet bazında kontrol Et(Fatu |                   |               |             |          |                                                                                                    |                                                                                                  | ol Et(Fatura Etmeden Son kontrol)         | •                                          |                |  |
|                                                              |                   |               |             |          |                                                                                                    | ~Ek Adim, Fatura Tutar Oku Tek Hasta (Fatura Etmeden Medula Fiyatlandırmasını Göster)            |                                           |                                            |                |  |
|                                                              |                   |               |             |          |                                                                                                    | ~Ek Adım, Fatura Tutar Oku Tüm Hastalar (Hasta işlem listesinde Medula oku tutar sütununa yazar) |                                           |                                            |                |  |
|                                                              | -                 |               |             |          |                                                                                                    | 3- Fiyatlandır ve Faturalamaya Gönder(3 adımda dogru olarak bildirilenler) (3.Adım)              |                                           |                                            |                |  |
|                                                              |                   |               |             |          |                                                                                                    | ~~~~~~~~~~~~                                                                                     | ~                                         |                                            |                |  |
|                                                              |                   |               |             |          |                                                                                                    | Hastaların Branş, Adı soya                                                                       | arını karşılaştır                         |                                            |                |  |
|                                                              |                   |               |             |          |                                                                                                    | Onay Durumunu(Onayli(Tam),Onay(Eksik)) Tekrar Kontrol Eder (Tüm hastalar)                        |                                           |                                            |                |  |
|                                                              |                   |               |             |          | Fatura Etmeden önce Harcamaları adet bazında kontrol Et( Fatura Etmeden Son kontrol, Tüm hastalar) |                                                                                                  |                                           |                                            |                |  |
|                                                              |                   |               |             |          |                                                                                                    | Fatura Ed./Cev.Alindi olai                                                                       | nlari SGK ile senkronize eder(            | F.teyit nolari kontrol eder )              |                |  |
|                                                              |                   |               |             |          |                                                                                                    | 🖌 Fatura Edildi Olanların İşle                                                                   | em/Tetkiklerinin Medula Tutar             | arını Meduladan Senkronize Et(Tek Hasta)   |                |  |
|                                                              |                   |               |             |          |                                                                                                    | 🖌 Fatura Edildi Olanların İşle                                                                   | em/Tetkiklerinin Medula Tutar             | arını Meduladan Senkronize Et(Tüm Hastalar | )              |  |
|                                                              |                   |               |             |          |                                                                                                    | Cevabı alınmış olanları ve                                                                       | satırlarda medula fiyatı olanlı           | arı meddata fiyatlarına eşitler            | •              |  |
|                                                              |                   |               |             |          |                                                                                                    | Meddata ile SGK dan gele                                                                         | n ücreti farkli olanlari bul              |                                            |                |  |
|                                                              |                   |               |             |          |                                                                                                    | Meddata ile SGK Fatura T                                                                         | 'utar Oku Servisinden Gelen Ü             | İcretleri Farklı Olanları Bul              |                |  |

\*İcmal içinde medula işlemleri tuşu Yardımcı işlemler altında;

a)Fatura Edildi Olanların İşlem/Tetkiklerinin Medula Tutarlarını Meduladan Senkronize Et(Tek Hasta)

b)Fatura Edildi Olanların İşlem/Tetkiklerinin Medula Tutarlarını Meduladan Senkronize Et(Tüm Hastalar)

seçenekleri bulunmaktadır. Bu yardımcı servislerle işlem/tetkik/ilaç/mlz satırları meduladan fatura oku methodu ile okunur ve dönen fiyatlar meddataya yazılır. Zorunlu değildir sadece internetin kopması vb durumlarda satırlara fiyat yazılamadı ise düzeltme amaçlı kullanılacaktır.

\*İcmali son kilitleyen ve kilidi son açan kullanıcılar sisteme eklendi.İcmal ekranında gösterilmektedir.

\*Hesap açılırken kontrol hastası olarak işaretlenen hastaların otomatik atılan muayenelerinin medula özel durumunun otomatik olarak muayene bedeli istemiyorum seçilmesi sağlanmaktadır.

\*Medula özel durum bilgileri seçenekleriarasında, 9 Yoğun bakımda paket işlem ödenmesi için gün doldurulmuştur seçeneği bulunmaktadır.

\*Trafik kazası hastalarında takip silinirken 45 gün geçmiş uyarısı yoktur.Medulanın yaptığı düzenleme gereği trafik kazalarında takip alabilme gün sayısı kısıtı kaldılmıştır.